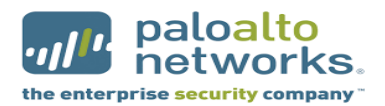

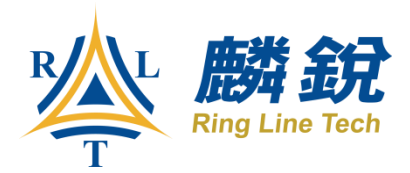

# Palo Alto Firewall

# SSL VPN

使用手册「Windows」

1. 在瀏覽器輸入 https://mvpn. tpech. gov. tw, 並輸入帳號密碼

| GlobalProtect Portal |                                                                      |                  | 5 <mark>-&gt;</mark> | - |
|----------------------|----------------------------------------------------------------------|------------------|----------------------|---|
|                      | ≥   bttps://59.124.236.57/global-protect/login.esp                   | \$               | 13                   | : |
| Ⅲ 應用程式 ¥ Yahoo哥廖     | G Google 🧧 Ringline 📙 Taipei City Hospital 🧧 Reference 🧧 Others 🧧 暫時 |                  |                      |   |
| tit 信用理论。 M Yahoo 管理 |                                                                      |                  |                      |   |
| ③ △ ○                | 🚔 🕢 🖉 🥥 🍠                                                            | ► • <sup>™</sup> | ∓ 01:52              | · |

2. 登入後選擇相對應作業系統安裝客戶端軟體

| GlobalProtect Portal X                                              |                                                                                                    | ÷ - • •×                     |
|---------------------------------------------------------------------|----------------------------------------------------------------------------------------------------|------------------------------|
| ← → C 企 ▲ 不安全   bttp5://59.124.236.57/global-                       | protect/getsoftwarepage.esp                                                                                                    | ☆ 🖪 :                        |
| 🔡 應用程式 📓 Yahoo哥摩 🔓 Google 📙 Ringline 📙 Taipei G                     | lity Hospital 🧧 Reference 🧧 Others 📙 暫時                                                                                                    |                              |
|                                                                     | IlobalProtect Portal                                                                                                    |                              |
|                                                                     | Download Windows 32 bit GlobalProtect agent<br>Download Windows 64 bit GlobalProtect agent<br>Download Mac 32/64 bit GlobalProtect agent<br>Windows 32 bit OS needs to<br>download and install Windows 32 bit<br>GlobalProtect agent.<br>Windows 64 bit OS needs to<br>download and install Windows 64 bit<br>GlobalProtect agent.<br>Mac OS needs to download and<br>install Mac 32/64 bit GlobalProtect<br>agent. |                              |
| https://59.124.236.57/global-protect/getmsi.esp?version=none&plaffc | rm=mac                                                                                                    |                              |
| 🔞 🖉 🧔 🚞 🔇 🧬 🔇                                                       |                                                                                                    | ○ ⑦ ° * 10 1:53<br>2017/4/10 |

3. 下載軟體後,安裝客戶端軟體

| 谩 GlobalProtect                                                                                                    |                                                                        | l                                                                        |                                              |
|----------------------------------------------------------------------------------------------------|------------------------------------------------------------------------|--------------------------------------------------------------------------|----------------------------------------------|
| Welcome to the GlobalP                                                                                                    | rotect Setu                                                            | o Wizard                                                                 |                                              |
| The installer will guide you through the st<br>computer.                                                                           | eps required to insta                                                  | ll GlobalProtect v2.1.                                                   | 1 on your                                    |
| WARNING: This computer program is pro<br>Unauthorized duplication or distribution o<br>or criminal penalties, and will be prosecul | otected by copyright<br>f this program, or any<br>red to the maximum e | law and international<br>portion of it, may res<br>extent possible under | treaties.<br>ult in severe civil<br>the law. |
|                                                                                                    | Cancel                                                                 | < Back                                                                   | Next >                                       |
| 4. 點選下一步                                                                                                    |                                                                        |                                                                          |                                              |

| 谩 GlobalProtect                                                                             | ×                   |
|---------------------------------------------------------------------------------------------|---------------------|
| Select Installation Folder                                                                  |                     |
|                                                                                             | paloalto            |
| The installer will install GlobalProtect to the following folder.                           |                     |
| To install in this folder, click "Next". To install to a different folder, enter it below o | r click "Browse".   |
| Eolder:<br>C:\Program Files\Palo Alto Networks\GlobalProtect\                               | Browse<br>Disk Cost |
| Cancel < Back                                                                               | Next >              |

### 5. 點選下一步

| 긣 GlobalProtect                                                   | ×        |
|-------------------------------------------------------------------|----------|
| Confirm Installation                                              |          |
|                                                                   | paloalto |
| The installer is ready to install GlobalProtect on your computer. |          |
| Click "Next" to start the installation.                           |          |
|                                                                   |          |
|                                                                   |          |
|                                                                   |          |
|                                                                   |          |
|                                                                   |          |
|                                                                   |          |
|                                                                   |          |
| Cancel < Back                                                     | Next >   |

#### 6. 准許在此電腦安裝軟體

| 😸 GlobalProtect                      |                                               |
|--------------------------------------|-----------------------------------------------|
| ● 使用者帳戶控制<br>② 使用者帳戶控制<br>② 您是否要允許下列 | →+                                            |
| ■■■■ 程式名稱:<br>已驗證的發行:<br>檔案來源:       | 72329.msi<br>者: Palo Alto Networks<br>從網際網路下載 |
| ● 顯示詳細資料(D)                          | 是(M) 否(N) 遵更這些通知顯示的時機                         |
|                                      | Cancel < Back Next >                          |

7.安裝完成

| 😸 GlobalProtect                           |        |        |          |
|-------------------------------------------|--------|--------|----------|
| Installation Complete                     |        |        |          |
|                                           |        |        | paloalto |
| GlobalProtect has been successfully insta | alled. |        |          |
| Click "Close" to exit.                    |        |        |          |
|                                           |        |        |          |
|                                           |        |        |          |
|                                           |        |        |          |
|                                           |        |        |          |
|                                           |        |        |          |
|                                           |        |        |          |
|                                           |        |        |          |
|                                           | Cancel | < Back | Close    |

## 8. 開啟終端軟體並在入口網站輸入 mvpn. tpech. gov. tw 與帳號密碼後點選連線

| Ū | GlobalProtect |                   |
|---|---------------|-------------------|
| 首 | 「頁 】 詳細資訊     | 主機資訊│疑難排解│        |
|   |               |                   |
|   |               |                   |
|   | 人口網站:         | mvpn.tpech.gov.tw |
|   | 使用者名稱:        | ringline          |
|   | 密碼 <b>:</b>   | *********         |
|   |               | 連線 清除             |
|   | 狀態: 已中斷       | 連線                |
|   | ·警告/錯誤        |                   |
|   |               |                   |
|   | 按需模式.         |                   |
|   |               |                   |
|   |               |                   |
|   |               |                   |
|   |               |                   |

## 9. <mark>若出現</mark>此頁面點選繼續

| 服務器證書錯   |                                                                                                    |
|----------|----------------------------------------------------------------------------------------------------|
| <b>(</b> | 安全證書出錯,無法確認 59.124.236.57 的身份。諸與網管聯絡解決<br>這個問題。<br>警告:與 59.124.236.57 之間的通訊可能已經被破壞。我們建議你停<br>止連接。    |
|          | Error details:<br>The 59.124.236.57 certificate is not signed by a trusted certificate<br>authority. |
|          |                                                                                                    |

10. 客戶端軟體連線完成畫面

| 🔲 GlobalProtect |                                             |  |  |  |  |  |
|-----------------|---------------------------------------------|--|--|--|--|--|
| 首頁 詳細資訊         | 主機資訊 疑難排解                                   |  |  |  |  |  |
|                 |                                             |  |  |  |  |  |
|                 |                                             |  |  |  |  |  |
| 入口網站:           | 59.124.236.57                               |  |  |  |  |  |
| 使田 <u></u> 去么稱· | ringline                                    |  |  |  |  |  |
| 应相,             | ***********                                 |  |  |  |  |  |
| -11 Urig.       |                                             |  |  |  |  |  |
|                 | 中國建設 清晰 · · · · · · · · · · · · · · · · · · |  |  |  |  |  |
| 狀態: 已連線         |                                             |  |  |  |  |  |
|                 |                                             |  |  |  |  |  |
|                 |                                             |  |  |  |  |  |
|                 |                                             |  |  |  |  |  |
|                 |                                             |  |  |  |  |  |
|                 |                                             |  |  |  |  |  |
|                 |                                             |  |  |  |  |  |
|                 |                                             |  |  |  |  |  |
|                 |                                             |  |  |  |  |  |
|                 |                                             |  |  |  |  |  |

11. 點選詳細資訊標籤可查看取得之 IP

| Û | GlobalProtect |                    |         |          |          |          |       |    | x |
|---|---------------|--------------------|---------|----------|----------|----------|-------|----|---|
| 首 | 直 詳細資訊 主      | E機資訊               | 疑難排角    | <u>م</u> |          |          |       |    |   |
|   |               |                    |         |          |          |          |       |    |   |
| Г | 連線            |                    |         |          |          |          |       |    |   |
|   | ح ح           | 口網站:               | 59.124. | 236.57   |          |          |       |    |   |
|   | 指派的           | 」本機 IP:            | 10.200. | 23.2     |          |          |       |    |   |
|   | GlobalProtect | : 閘道 IP:           | 59.124. | 236.57   |          |          |       |    |   |
|   | 通             | 酥協定 <mark>:</mark> | SSL     |          |          |          |       |    |   |
| [ | 統計資料          |                    |         |          |          |          |       |    |   |
|   | 位元組輸入:        | : 2,381            |         | 位元組輸出    | : 17,026 |          |       |    |   |
|   | 封包輸入:         | : 19               |         | 封包輸出     | : 66     |          |       |    |   |
|   | 封包輸入/錯誤       | : 0                |         | 封包輸出/錯誤  | : 0      |          |       |    |   |
|   |               |                    |         |          |          |          |       |    |   |
|   |               |                    |         | ,        |          |          |       |    | _ |
|   | 閘道            | 類型                 |         |          |          | 執行時間     | 密碼到期日 | 手動 |   |
|   | 59.124.236.57 | 外部                 |         | 是        | 是        | 00:03:05 | N/A   | no |   |
|   |               |                    |         |          |          |          |       |    |   |
|   |               |                    |         |          |          |          |       |    |   |
|   |               |                    |         |          |          |          |       |    |   |
|   |               |                    |         |          |          |          |       |    |   |
|   |               |                    |         |          |          |          |       |    |   |
| 1 |               |                    |         |          |          |          |       |    |   |